Steps for install adb driver

1. Open the "adb driver"

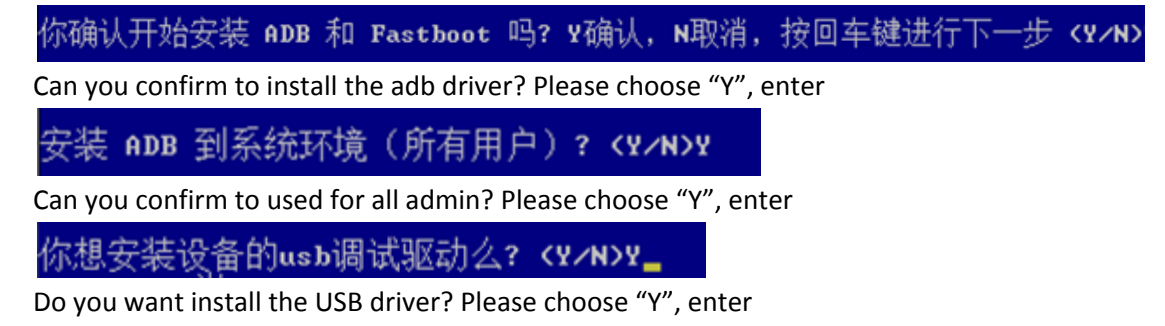

|   | ■ 管理员: 15秒一键安装 ADB 工具 + usb调试驱动 v1.3                                 | X           |       |
|---|----------------------------------------------------------------------|-------------|-------|
|   | #<br>#                 15 秒一键安装 ADB + 驱动                             | #           | - III |
|   | # 版本 1.3                                                             | #           |       |
|   | # by Snoop05 鸣谢 @诺小白                                                 | #           |       |
|   | # Android Debug Bridge 版本 1.0.31<br># Google USB 驱动版本 9.0.0000.00000 | #<br>#<br># |       |
|   | #       安智ATX团队 风雅组    bbs.anzhi.com                                 | # #         |       |
|   | <br>                                                                 | **          |       |
|   | 你确认开始安装 ADB 和 Fastboot 吗? Y确认,N取消,按回车键进行下一步 <y n="">Y</y>            |             |       |
| ŀ | 安装 ADB 到系统环境(所有用户)? <Υ↗N>Y                                           |             |       |
|   | 正在安装 ADB 和Fastboot 〈所有用户〉                                            |             |       |
|   | 全部复制 4 文件 -<br>错误:拒绝访问注册表路径。                                         |             |       |
|   | 你想安装设备的usb调试驱动么? <y n="">Y_<br/>半:</y>                               |             | Ŧ     |

2. Click to Next step:

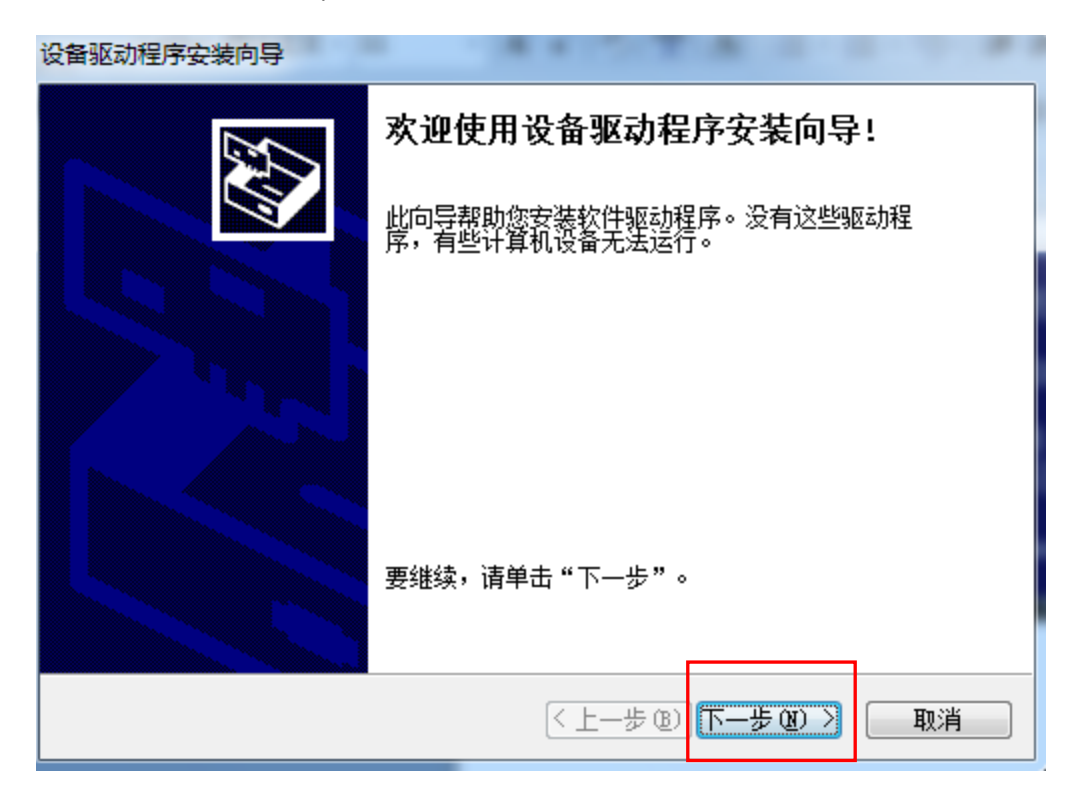

3. Click to "install":

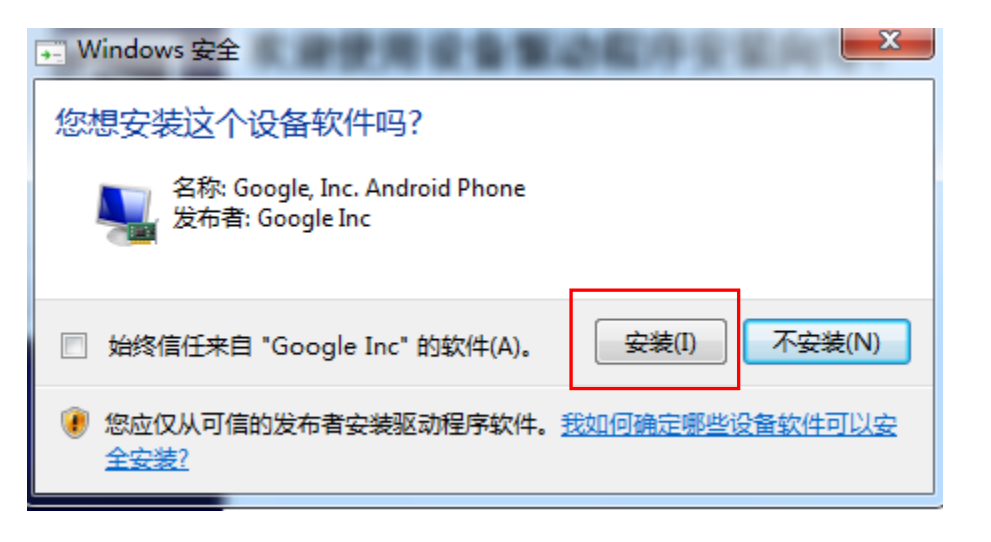

4. Please wait for 1 min

| 设备驱动程序安装向导                                                                                                    |    |
|----------------------------------------------------------------------------------------------------|----|
| 正在安装驱动程序                                                                                                    |    |
| <ul> <li>         をのかります。</li> <li>         をついて、</li> <li>         をついて、</li> <li>         をついて</li></ul> |    |
| <上−歩(8)下−歩(01)>                                                                                                    | 取消 |

5. Click to "finish":

| 设备驱动程序安装向导     | and the second second se |  |  |
|----------------|----------------------------------------------------------------------------------------------------|--|--|
| 正在完成设备驱动程序安装向导 |                                                                                                    |  |  |
|                | 此计算机上成功地安装了此驱动程序。<br>现在您可以将设备连接到此计算机。如果此设备附有说明,<br>请先阅读。                                                                                                    |  |  |
|                | 驱动程序名 状态                                                                                                    |  |  |
|                | ✔Google, Inc. (WinU 可以使用了                                                                                                    |  |  |
|                | < 上一步 (B) 完成 取消                                                                                                    |  |  |

- 6. Connect to PC(Window 7 or 10) and VR.
- 7. Open the My computer/manage/device manager/other device, then update the driver according to the below steps .

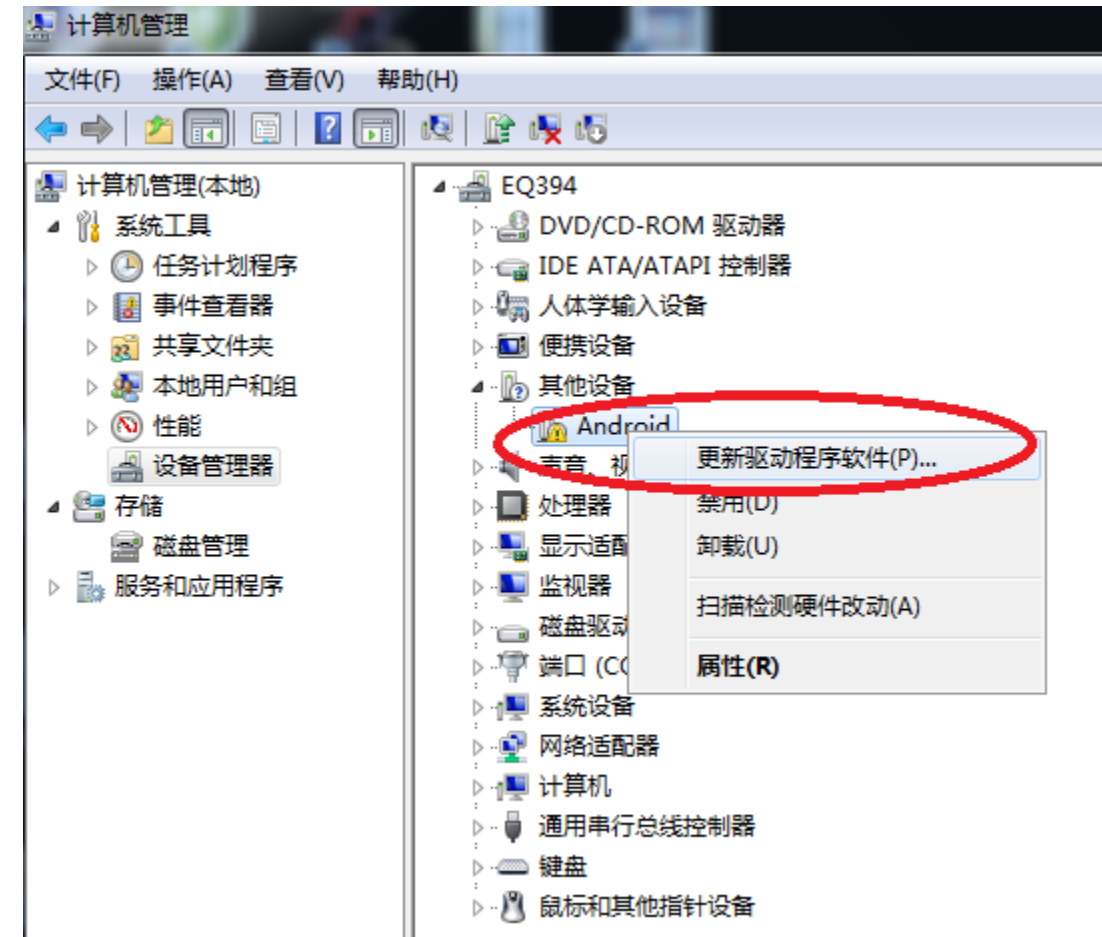

| → 自动                                 | 搜索更新的驱动程序软件                           | 牛(S)                       | 20. emerger |
|--------------------------------------|---------------------------------------|----------------------------|-------------|
| Windo<br>件,除                         | ws 将在您的计算机和 Interne<br>非在设备安装设备中禁用该功能 | it 上查找用于相关设备的最新驱动相能。<br>能。 | 序软          |
|                                      |                                       |                            | _           |
| <ul> <li>浏览:</li> <li>手动查</li> </ul> | 十算机以查找驱动程序:<br>找并安装驱动程序软件。            | 砍件(R)                      |             |
|                                      |                                       |                            |             |

| G 更新驱动程序软件 - Android                                   |    |
|--------------------------------------------------------|----|
| 浏览计算机上的驱动程序文件                                          |    |
| 在以下位置搜索驱动程序软件:<br>C:\Users\yaping.shen\Desktop\Win_x86 |    |
| ☑ 包括子文件夹(I)                                            |    |
| → 从计算机的设备驱动程序列表中选择(L)                                  | Ŧ  |
| 此列表将显示与该设备兼容的已安装的驱动程序软件,以及与该设备处于同一类别下的<br>所有驱动程序软件。    |    |
| 下一步(N)                                                 | 取消 |

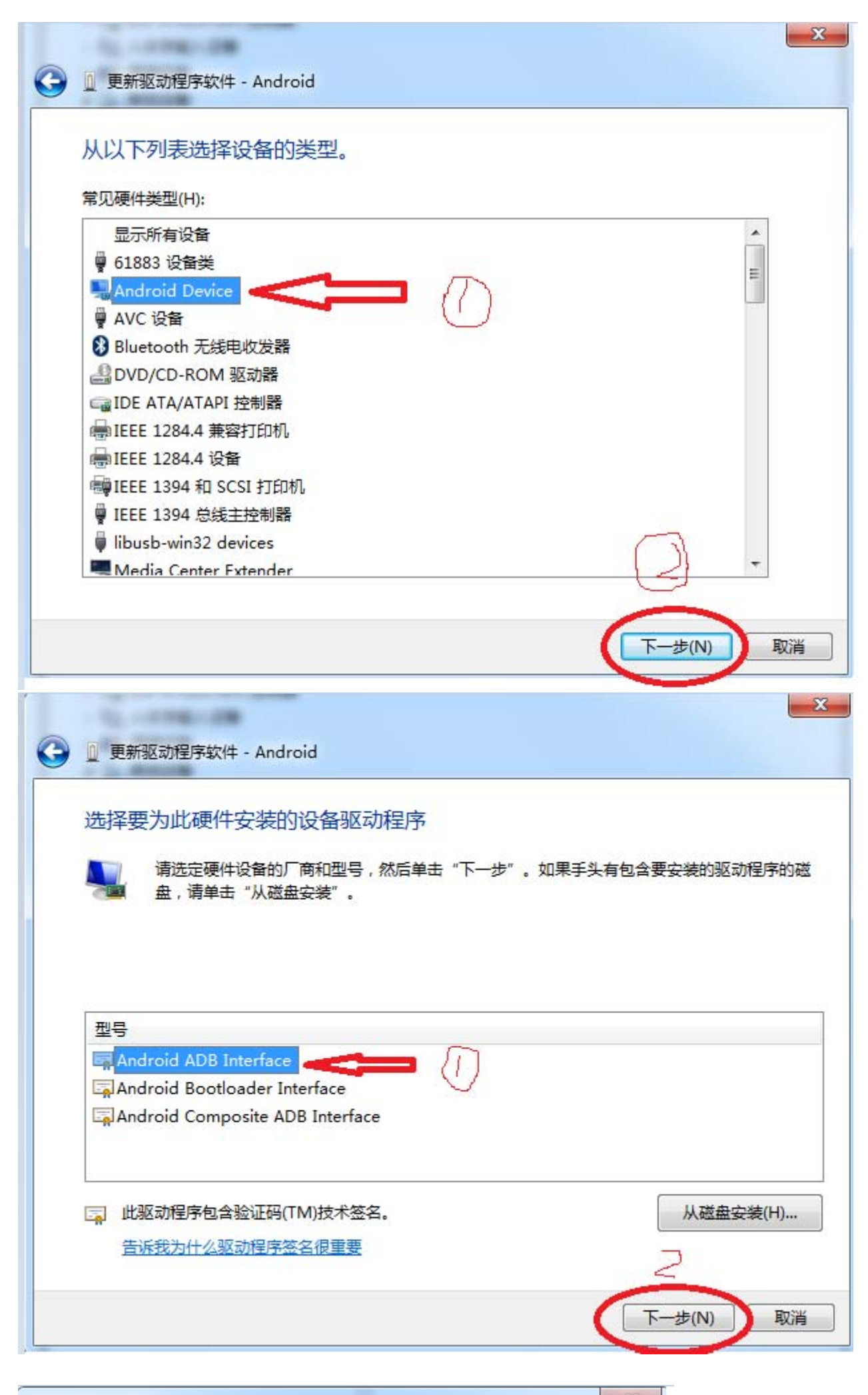

## 更新驱动程序警告

▲ 不推荐安装这个设备驱动程序,因为 Windows 无法验证这个驱动程序

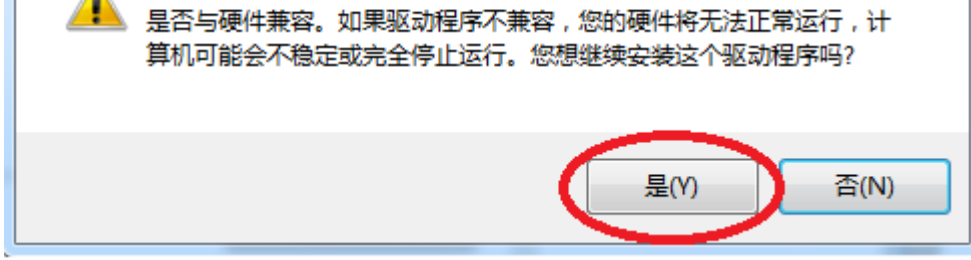

8. Please wait for 1 min

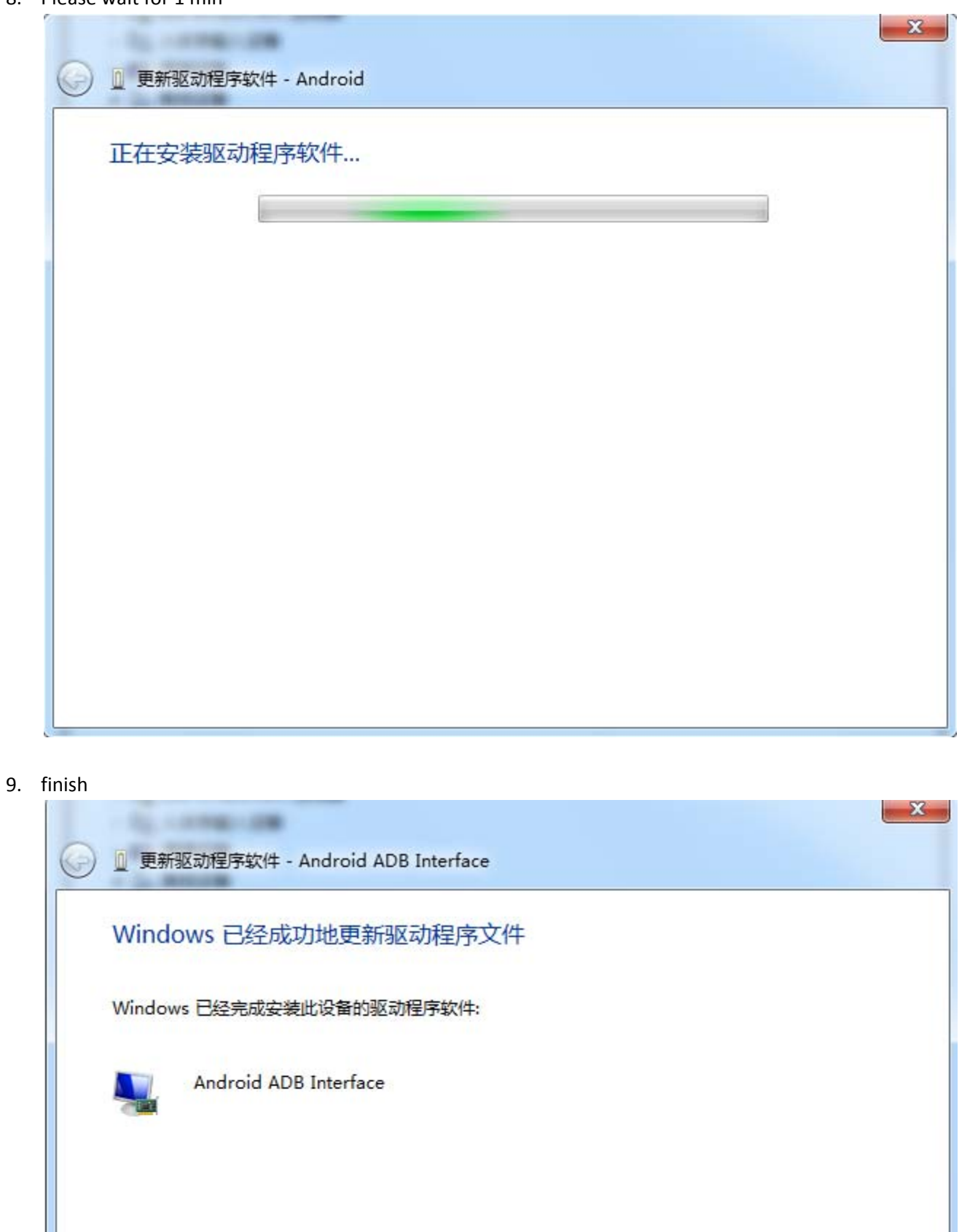

关闭(C)

| ☆ 计算机管理             | the set and the number |  |
|---------------------|------------------------|--|
| 文件(F) 操作(A) 查看(V) 帮 | b(H)                   |  |
| 🗢 🔿 🖄 🖬 🖬 🖬         |                        |  |
| ▲ 计算机管理(本地)         | ⊿ 📲 EQ394              |  |
| ▲ 💦 系统工具            | 🛽 📲 Android Device     |  |
| ▷ 🕑 任务计划程序          | Android ADB Interface  |  |
| ▷ 🛃 事件查看器           | ▷ 🔮 DVD/CD-ROM 驱动器     |  |
| ▶ 🐹 共享文件夹           | ▷· 🕞 IDE ATA/ATAPI 控制器 |  |
| ▷ 🌆 本地用户和组          | ▷ 『謂 人体学输入设备           |  |
| ▷ 🔊 性能              | ▷-■ 便携设备               |  |
| 🛁 设备管理器             | ▶ 🛋 声音、视频和游戏控制器        |  |
| 4 📇 存储              | ▷ - □ 处理器              |  |
| ■ 磁盘管理              |                        |  |
| ▶ ▶ 服务和应用程序         | ▷                      |  |
|                     | ▷ 👝 磁盘驱动器              |  |
|                     | ▷ - 🦃 端口 (COM 和 LPT)   |  |
|                     | ▷                      |  |
|                     | ▷ 🔮 网络适配器              |  |
|                     |                        |  |